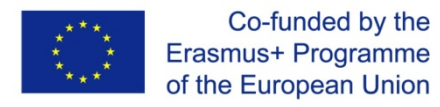

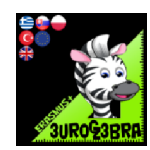

# Parabolas Trigonometry

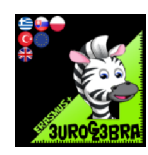

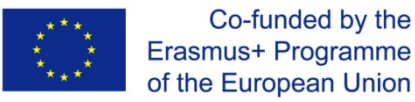

# Introduction:

These worksheets were created within the Erasmus + project, Eurogebra.

Worksheets are in the field of mathematics and use the Geogebra program for individual mathematical tasks. The purpose is to use the program when teaching and explaining problems in mathematics and thus to approach the issue more clearly. Worksheets are in the form of specific instructions and tools that will guide us to solve various tasks. In this way, students will get closer to a better understanding and modification of the given examples. Individual groups of worksheets can be combined with each other and create new subgroups according to the issues discussed. Some examples are followed by the solution of examples and free sheets for student notes.

Worksheets respect pedagogical documents related to the subject of mathematics. When working with worksheets, it is necessary to cooperate with teachers and coordinate their work.

In terms of content, we focused on geometric examples, where you can effectively solve problems and modify them in various ways. By formulating the tasks, we lead the students to understand the assigned tasks and to solve the tasks according to the individual steps in the worksheets.

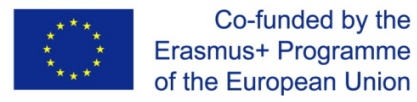

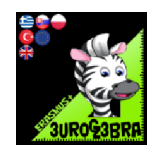

# **COMPLETED SQUARE FORM**

| MENU        | TOOL                                                                                                   |                          | PROCESS<br>STEPS                                                                                                    |
|-------------|----------------------------------------------------------------------------------------------------|--------------------------|----------------------------------------------------------------------------------------------------|
|             |                                                                                                    |                          | In the input bar<br>enter<br>y=x^2+bx+c                                                                                                    |
|             | • f: $y = x^2 + 1 x + 0.1$<br>• $p = 1$<br>• $-5$ • 5                                                  | Speci<br>Duplie<br>Delet | Change the<br>colour of the<br>function by<br>clicking on the<br>three dots and<br>going to settings<br>In the input bar<br>enter<br>y=(x+p)^2+q |
|             | g: y = (x - 1.1) <sup>2</sup> - 0.8 Solve   + Input Special Points   Duplicate input Delete   Settings |                          | Change the<br>colour of the<br>function by<br>clicking on the<br>three dots and<br>going to settings                                             |
| $\bigwedge$ | Turning point                                                                                          |                          | Click on the<br>turning point<br>function                                                                                                    |

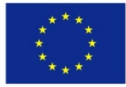

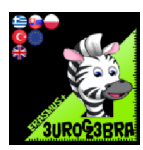

- 1. Set b=2and c=3 by moving the slider. What is the equation of the function  $y=x^2+2x+3$
- 2. Set p=1 and q=2 by moving the slider. What is the equation of the function  $\frac{y}{(x+1)^2}$  +2
- The two graphs will now coincide. What does this tell you about the two equations?They are the same. When you expand the brackets and simplify the equation will be the same as 1.
- 4. What is the minimum point on the graph 2?Can you generalise?Can you explain why?Use the turning point function to find the minimum. (-1,2) The minimum point would be (-p,q) This is because of transformations of graphs.
- Is there a relationship so that two graphs will always be the same even though you change the values?Yes if you halve the coefficient of b this will give you the value of p. You then have to square p and work out what you have to add or subtract to get c . This will be the value of q.
- What is the line of symmetry of the curve? Can you generalise your solution? It would be the line x=-p
- 7. What other technique can be used to find the mimimum point on a quadratic? Use differentiation and set the first derivative equal to zero. Solve to find x and substitute back into original equation to find y. Much easier to use the above relationships but it works.

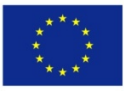

#### Co-funded by the Erasmus+ Programme of the European Union

EuroGebra - KA229 Project 2018/21

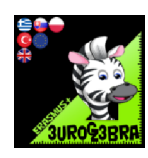

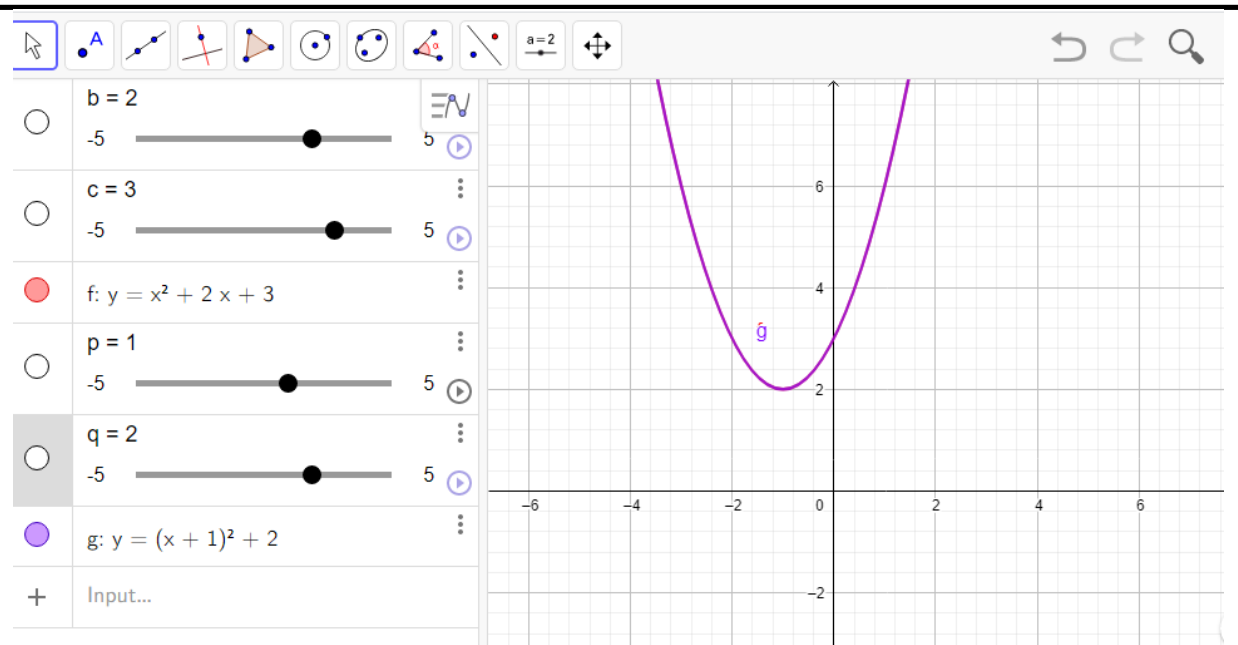

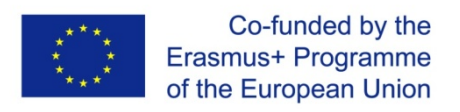

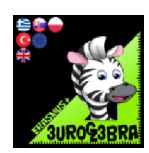

## PARABOLA STRING AND TANGENT

| MENU                                                                                                    | TOOL                 | PROCESS STEPS                                                                                                    |
|----------------------------------------------------------------------------------------------------|----------------------|----------------------------------------------------------------------------------------------------|
| a=2                                                                                                    | a=2 Slider           | Cilck on the geogebra board to<br>define a slider "a" , set min = - 3<br>and max = 3.                                                                         |
| a=2                                                                                                    | a=2 Slider           | Cilck on the geogebra board to<br>define a slider "b" , set min = - 3<br>and max = 3.                                                                         |
| Write in the input cell the function $_{x}x^{2} + a \cdot x + b^{n}$ to create a parabola.<br>The coefficients "a" and "b" of the fuction are the a and b sliders. |                      |                                                                                                    |
| <b>A</b>                                                                                                    | • <sup>A</sup> Point | Select the A point and insert in the<br>input cell the coordinates (a, f(a)).<br>The A point is a point of the<br>parabola.                                   |
| • <sup>A</sup>                                                                                                    | • <sup>A</sup> Point | Select the B point and insert in the<br>input cell the coordinates (b, f(b)).<br>The B point is another point of the<br>parabola.                             |
|                                                                                                    | 🥕 Segment            | Click on the A and B points to<br>draw the segment AB.<br>This segment is the string AB of<br>the parabola.                                                   |
| • <sup>A</sup>                                                                                                    | • <sup>A</sup> Point | Select the C point and insert in the<br>input cell the coordinates<br>$(\frac{a+b}{2}, f(\frac{a+b}{2})).$<br>The C point is also a point of the<br>parabola. |
| +                                                                                                    | Tangents             | Click on the C point and then the<br>parabola to draw the tangent of<br>the parabola at C point.                                                              |
| 1st task: What is the relation of the string and the tangent?                                                                                                    |                      |                                                                                                    |

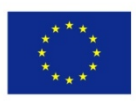

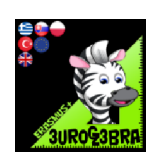

|                                                                                                    | Line  | Click on the A and B points to draw the AB line. |
|----------------------------------------------------------------------------------------------------|-------|--------------------------------------------------|
| *                                                                                                    | Slope | Click on the AB line to measure its slope.       |
| ¥.                                                                                                    | Slope | Click on the tangent to measure<br>its slope.    |
| 2st task : What is the relationship between the two slopes and how is this related to the result of the first task ? |       |                                                  |
| <b>3rd task : Could you formulate a rule for the above construction and prove it ?</b>                               |       |                                                  |

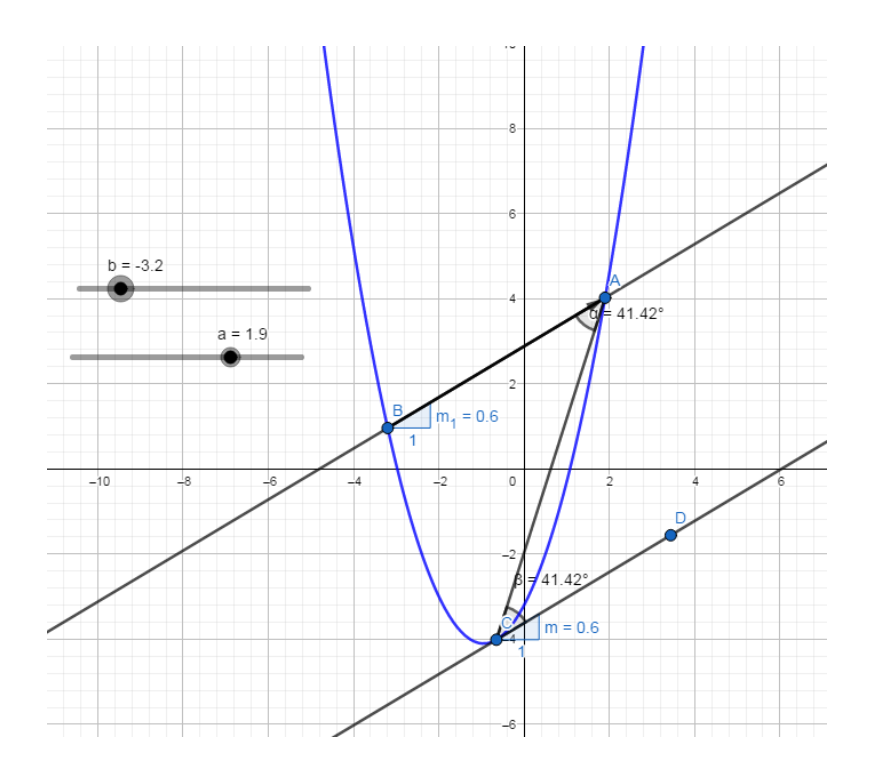

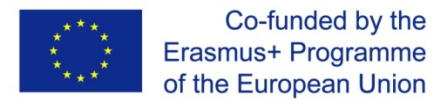

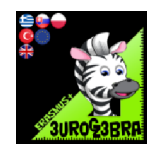

# **QUADRATIC FUNCTION**

| MENU | TOOL              | PROCESS STEPS                                                                                                    |
|------|-------------------|----------------------------------------------------------------------------------------------------|
|      | +                 | In the <i>Algebra</i> view type in:<br>f(x)=ax^2+bx+c<br>GeoGebra will automatically create<br>sliders for the <i>a,b</i> and <i>c</i> coefficients.<br>Hide the label of the graph.                                                |
|      |                   | Create a point on the graph.<br>In the Settings->Advanced tab set<br>Dynamic Colours as following:<br>Dynamic Colours                                                                                                    |
|      |                   | Red:                                                                                                    |
|      | A Point on Object | y(A) > 0                                                                                                    |
| •    |                   | Green:                                                                                                    |
|      |                   | y(A) ≟ 0                                                                                                    |
|      |                   | Blue:                                                                                                    |
|      |                   | y(A) < 0                                                                                                    |
|      | +                 | In the Algebra view type in:<br>B=(0,y(A))                                                                                                    |
|      | +                 | In the Algebra view type in:<br><i>C=(x(A),0)</i>                                                                                                    |
|      | 🥕 Segment         | Draw segments <i>AB</i> and <i>AC</i> . In the<br><i>Settings-&gt;Style</i> tab change their <i>Line</i><br><i>Style</i> to a dotted one.<br>Hide their labels.<br>For the vertical segment turn on the<br><i>Show trace</i> option |
|      |                   | Set <i>Dynamic Colours</i> for the <i>AB</i> and <i>AC</i> segments:                                                                                                    |

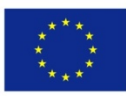

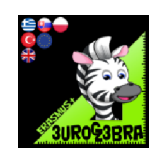

|            |             | Dynamic Colours                                   |
|------------|-------------|---------------------------------------------------|
|            |             | Red:                                              |
|            |             | y(A) > 0                                          |
|            |             | Green:                                            |
|            |             | y(A) ≟ 0                                          |
|            |             | Blue:                                             |
|            |             | y(A) < 0                                          |
|            |             | Insert a text:                                    |
|            |             | y_A>0                                             |
|            |             | Change its colour to red and set a                |
| <u>a=z</u> | ABC lext    | condition to show the object:                     |
| $\square$  |             | y(A)>0                                            |
|            |             | Set the <i>Starting Point</i> of the object to: A |
|            |             | (in the <i>Settings-&gt;Position</i> tab)         |
|            |             | Insert a text:                                    |
|            |             | y_A<0                                             |
| a=2        | ABC Toxt    | Change its colour to blue and set a               |
|            | ABC Text    | condition to show the object:                     |
|            |             | y(A)< 0                                           |
|            |             | Set the Starting Point of the object to: A        |
|            |             | (in the Settings->Position tab)                   |
|            |             | Using the Intersect tool find intersections       |
| •^         | X Intersect | between the graph and the xAxis.                  |
|            | ``          | Set labels for them: x_1=%x and x_2=%x            |

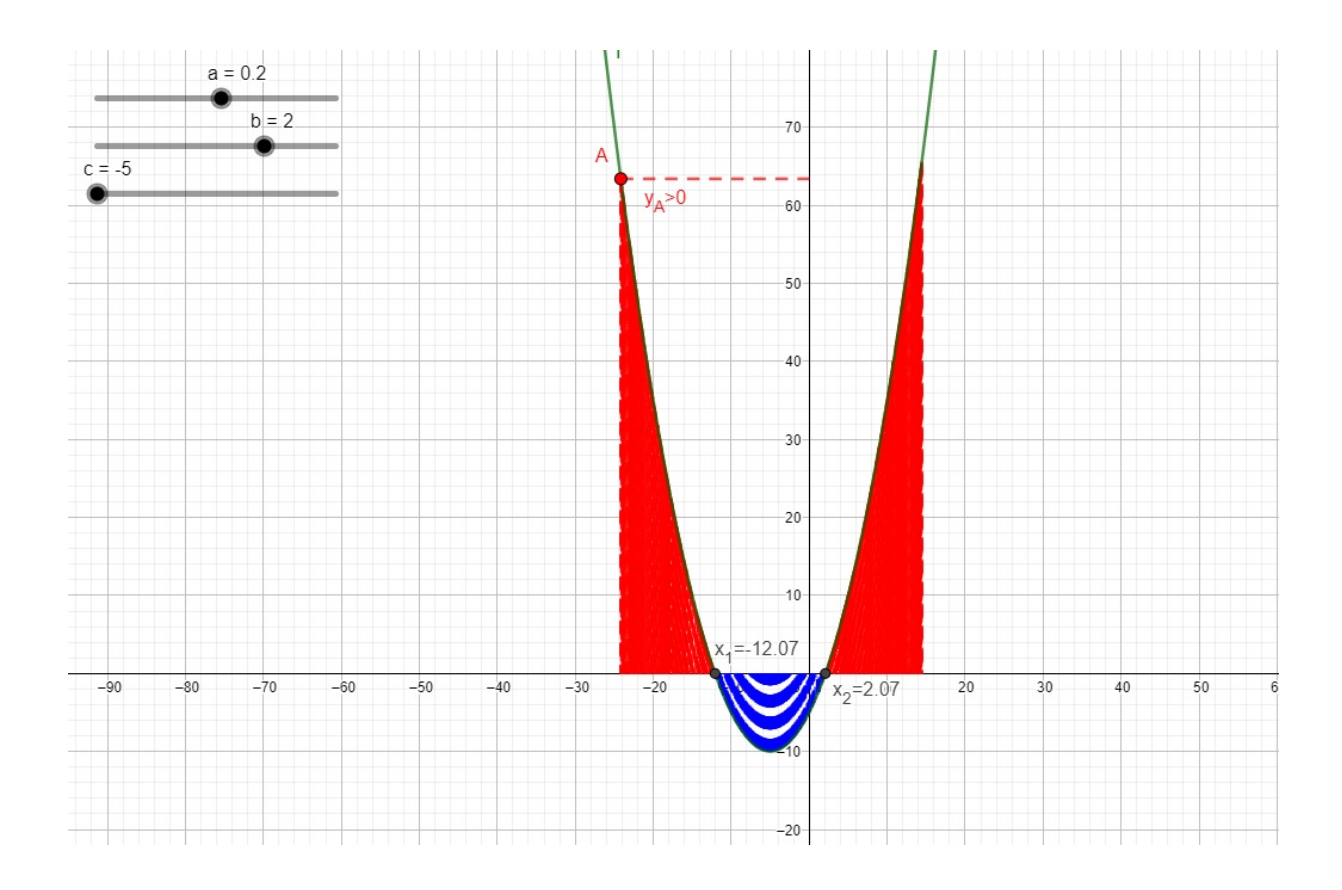

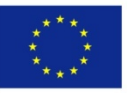

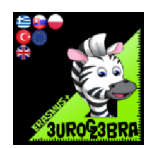

# **QUADRATIC INEQUALITY**

| MENU | TOOL       | PROCESS STEPS                                                                                                    |
|------|------------|----------------------------------------------------------------------------------------------------|
| a=2  | a=2 Slider | In the <i>Graphics2</i> view insert sliders <i>a, b</i><br>and <i>c.</i><br>Increment 0.1<br>(use them to change the values of the<br>coefficients)                                                                                                    |
|      | +          | In the <i>Algebra</i> view type in:<br>f(x) = ax^2 + bx + c                                                                                                    |
|      | +          | In the <i>Algebra</i> view type in:<br>g(x) = polynomial(f)<br>The polynomial command will sort the<br>formula and show it in a clearer way.<br>You can hide the f function - we`ll be<br>using g instead.                                                                                                    |
| a=2  | ABC Text   | In the <i>Graphics</i> view insert a dynamic<br>text:<br><i>f(x) = g</i><br>(choose <i>g</i> from the list of objects)                                                                                                    |
|      | +          | In the Algebra view type in:<br>d: $y > 0 \land y < f(x)$<br>You`ll create an area d, which is a set of<br>points that satisfy both inequalities in<br>the conjunction.<br>Go to Settings of this object, in the<br>Colour tab change it to red, in the Style<br>tab:<br>- set Line Thickness to 0<br>- set Line Opacity to 100<br>- change Filling to cross-hatching<br>- set Angle to 0<br>Similarly, in the Algebra view type in<br>e: $y < 0 \land y > f(x)$ |
|      | +          | Change the <i>Settings</i> just like in the previous step, except this time choose blue colour and <i>hatching Filling</i> .                                                                                                    |
| a=2  | ABC Text   | In the <i>Graphics2</i> view insert a dynamic<br>text:<br>g > 0<br>(choose g from the list of objects)                                                                                                    |

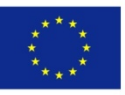

#### Co-funded by the Erasmus+ Programme of the European Union

EuroGebra - KA229 Project 2018/21

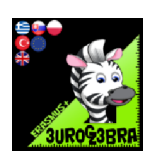

| a=2 | ABC Text  | In the <i>Graphics2</i> view insert a dynamic<br>text:<br>g < 0<br>(choose g from the list of objects)                                                                                                    |
|-----|-----------|----------------------------------------------------------------------------------------------------|
| a=2 | Check Box | In the <i>Graphics2</i> view insert (next to<br>text2) a check box <i>h</i> that will hide/show<br>the area <i>d</i>                                                                                                   |
| a=2 | Check Box | In the <i>Graphics2</i> view insert (next to<br>text3) a check box <i>i</i> that will hide/show<br>the area <i>e</i>                                                                                                   |
|     |           | In the <i>Settings</i> of the check box <i>h</i> :<br>- hide lebel<br>- in <i>Scripting</i> tab type in: i=false<br>(thanks to this checking <i>h</i> will uncheck <i>i</i> )                                          |
|     |           | In the Settings of the check box i:<br>- hide lebel<br>- in the Scripting tab type in: h=false<br>(thanks to this checking i will uncheck h)                                                                           |
|     |           | In the Settings of sliders a, b and c go to<br>Scripting->On update and type in:<br>i=false<br>h=false<br>Thanks to this - moving any of the<br>sliders (changing coefficients) will also<br>uncheck both check boxes. |
|     |           | Hide the Algebra view                                                                                                    |

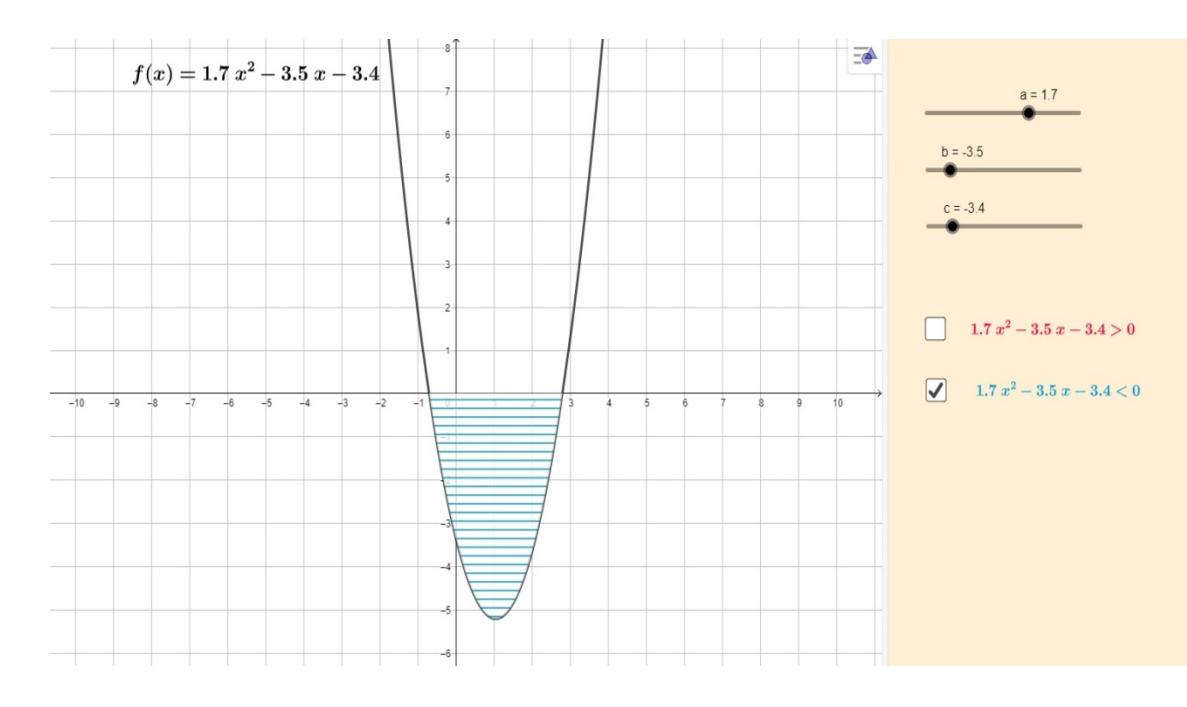

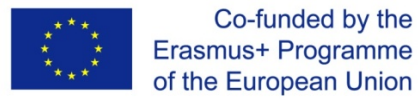

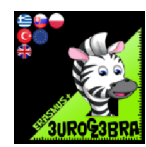

## **TRANSFORMATION OF FUNCTIONS**

| MENU | TOOL | PROCESS STEPS                                                                             |
|------|------|-------------------------------------------------------------------------------------------|
|      |      | In the input bar type in f(x) =x^2 + 2x                                                   |
|      |      | In the input bar type in f(x)+a . Move<br>the slider a and answer the questions<br>below. |
|      |      | In the input bar type in f(x+b). Move<br>the slider b and answer the questions<br>below.  |
|      |      | In the input bar type in f(-x). Answer<br>the questions below.                            |
|      |      | In the input bar type in –f(x). Answer<br>the questions below.                            |
|      |      | In the input bar type in c*f(x). Answer<br>the questions below                            |
|      |      | Create a slider d by typing d in the<br>input bar.                                        |
|      |      | In the input bar type in f(d*x). Answer<br>the questions below.                           |
|      |      |                                                                                           |

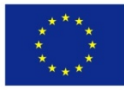

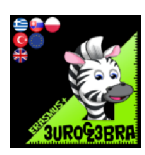

- Describe what happens to the graph when you adjust the slider a for f(x) +a. What is this type of transformation called? The graph of y=f(x)+a is a translation of the graph y=f(x) by the vector(0,a). The graph moves in the y direction by a units.
- 2. Describe what happens to the graph when you adjust the slider b for f(x+b). What is this type of transformation called? The graph of y=f(x+b) is a translation of the graph y=f(x) by the vector(-b,0). The graph moves in the opposite x direction by b units. If b is 2 then the graph will be translated by 2 units in the negative x direction.
- 3. Describe what happens to the graph when you type in f(-x). What is this type of transformation called? This is a reflection of the graph f(x) in the y-axis
- 4. Describe what happens to the graph when you type in -f(x). What is this type of transformation called? This is a reflection of the graph f(x) in the x-axis
- 5. Describe what happens to the graph when you adjust the slider c for c\* f(x). What is this type of transformation called?The graph of y=c\*f(x) is a stretch of the graph y=f(x) in the y direction by a scale factor of c. The y coordinates are increased by a factor of c. The x coordinates are unchanged.
- 6. Describe what happens to the graph when you adjust the slider d for f(d.x). What is this type of transformation called?The graph of y=f(d\*x) is a stretch of the graph y=f(x) in the x direction by a scale factor of 1/d. The x coordinates are increased by a factor of 1/d. The y coordinates are unchanged.

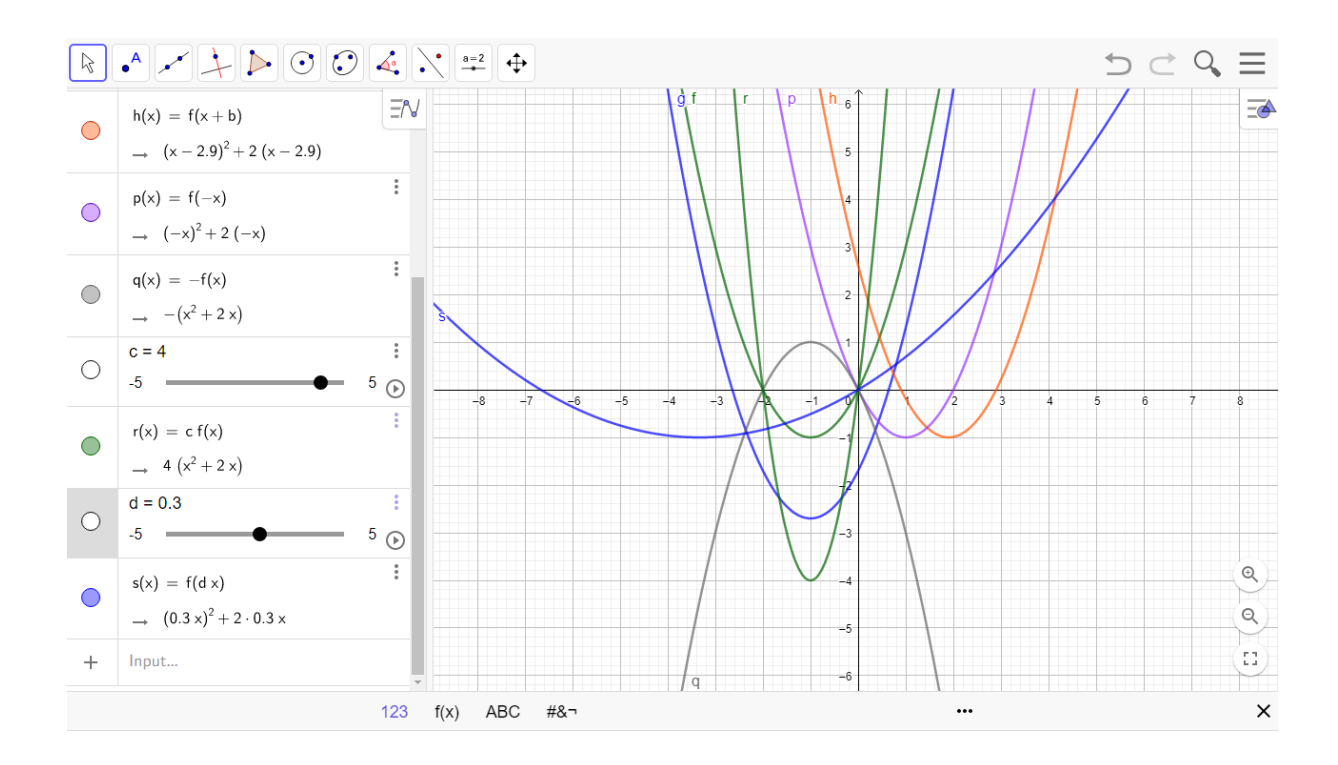

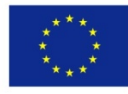

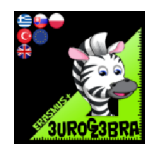

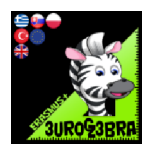

# VISUALISATION AND PROPERTIES OF TRIGONOMETRIC FUNCTIONS Y=ASIN(WX), Y=ACOS(WX) DEPENDING ON THE A AND W COEFFICIENTS

| MENU | TOOL       | PROCESS STEPS                                                                                                    |
|------|------------|----------------------------------------------------------------------------------------------------|
|      |            | First of all we need to prepare the axes<br>and the grid in the <i>Graphics</i> view:<br>- in the <i>xAxis</i> tab change the distance to<br>$\pi/2$<br>- in the <i>yAxis</i> tab change the distane to 1<br>- in the <i>Grid</i> tab change the <i>Grid type</i> to<br><i>Major Gridlines</i> and set the distance to<br>$x: \pi/6, y: 1/2$ |
|      |            | In the Algebra view type in:<br>functions={sin(x),cos(x)}<br>Make it visible in the Graphics2 view.<br>In Settings:<br>- change the Caption to f(x)=<br>- select Draw as a drop-down list<br>In the CAS view type in:                                                                                                    |
|      |            | f(x): = SelectedElement(functions)<br>Choosing an element from the drop-down<br>list will create a f function. The graph will<br>be visible in the Graphics view.                                                                                                    |
| a=2  | a=2 Slider | In the <i>Graphics2</i> view insert a slider <i>A.</i><br>MIN: -4,9 MAX: 5 increment 0.2<br>(the interval and the increment has been<br>chosen purposedly to avoid <i>0</i> value)                                                                                                    |
| a=2  | a=2 Slider | In the <i>Graphics2</i> view insert a slider <i>w.</i><br>MIN: 0.1 MAX 5 increment 0.1                                                                                                    |
|      |            | In the CAS view type in:<br>A f(w x)                                                                                                    |

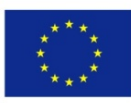

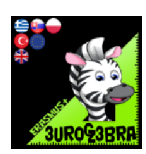

|                |                                                                                 | In the <i>CAS</i> view type in:<br><i>f_1(x): =\$2</i>                                                                                                    |
|----------------|---------------------------------------------------------------------------------|----------------------------------------------------------------------------------------------------|
|                |                                                                                 | In the <i>Graphics2</i> view insert text:<br>f_1(x)=\vspace{1cm} \$2                                                                                                    |
|                |                                                                                 | In the Graphics2 view insert a check box a<br>which will show/hide the text from the<br>previous step.<br>Caption: $f_1(x) = A f(wx)$<br>Set a condition to show text1 and function<br>$f_1$ :<br>a |
| In order<br>an | to observe how changing the fundame<br>d properties of the function you`ll need | ental/basic period of f_1 affects the formula<br>d to insert few texts and check boxes:                                                                                                    |
|                |                                                                                 | In the <i>CAS</i> view type in:<br><i>w</i>                                                                                                    |
|                |                                                                                 | In the CAS view type in: $\frac{2\pi}{\$4}$                                                                                                    |
|                |                                                                                 | Insert a text in the Graphics2 view:                                                                                                    |
|                |                                                                                 | B / Serif LaTeX formula                                                                                                    |
|                |                                                                                 | $T = \frac{2 \pi}{\omega} = \frac{5}{\delta}$                                                                                                    |
|                |                                                                                 | Advanced                                                                                                    |
|                |                                                                                 | Preview 🗘 αβγ LaTeX formula                                                                                                    |
|                |                                                                                 | $\frac{a}{b}$ $x^a$ $x_a$ $\sqrt{x}$ $\sqrt[n]{x}$                                                                                                    |
|                |                                                                                 | This text shows how the fundamental/basic period <i>T</i> of <i>f_1 function</i> changes depending on the <i>w coefficient</i>                                                                      |

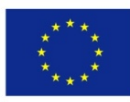

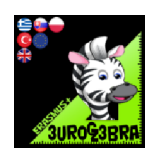

| To illustrate the changes in the fundamental/basic period <i>T</i> we`ll need to create an auxiliary function <i>g,</i> which graph will be limited by the fundamental/basic period of f_1 function |                                             |                                                                                                    |
|----------------------------------------------------------------------------------------------------|---------------------------------------------|----------------------------------------------------------------------------------------------------|
|                                                                                                    |                                             | In the <i>CAS</i> view type in:<br>g(x): = Function(\$2,0,\$5)                                                                                                    |
|                                                                                                    |                                             | Make the graph visible in the <i>Graphics</i><br>view                                                                                                    |
|                                                                                                    |                                             | In the <i>Graphics2</i> view insert a check box <i>b</i> .<br>Caption: Fundamental/basic period of f_1                                                                                                    |
| a=2                                                                                                    | Check Box                                   | In the <i>Settings</i> of <i>text2</i> and the <i>g</i> function set a condition to show those objects:<br><i>b</i>                                                                                                 |
|                                                                                                    |                                             | In the <i>Graphics2</i> view insert a text:                                                                                                    |
|                                                                                                    |                                             | B / Serif LaTeX formula                                                                                                    |
| A gi                                                                                                    | raphic illustration of a set of values of t | $ZW_{f_1}= \label{eq:abs(A)} \ ; \ \ \ \ \ \ \ \ \ \ \ \ \ \ \ \ \ $                                                                                                    |
|                                                                                                    |                                             | In the <i>Algebra</i> view type in:<br><i>h= Segment[(0,-abs(A)), (0,abs(A))]</i><br>Set the colour of the segment to red.                                                                                          |
| a=2                                                                                                    | Check Box                                   | In the <i>Graphics2</i> view insert a check box <i>c</i><br>Caption: Set of values of the f_1 function<br>In the <i>Settings</i> of <i>text3</i> and the <i>h</i> segment<br>set a condition to show those objects: |
|                                                                                                    |                                             | c                                                                                                    |

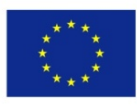

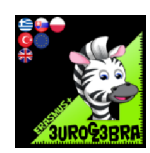

| In the Settings of the functions object, in             |
|---------------------------------------------------------|
| the Scripting->On Update tab type in:                   |
| SetValue(A,1)                                           |
| SetValue(w,1)                                           |
| SetValue(a,false)                                       |
| SetValue(b,false)                                       |
| SetValue(c,false)                                       |
| Thanks to this changing the formula of <i>f</i>         |
| will set the value of the A and <i>w</i>                |
| coefficients to 1 and will uncheck the a,b              |
| and <i>c</i> check boxes                                |
| In the Settings of a, in the Scripts->On                |
| <i>update</i> tab type in:                              |
| b=false                                                 |
| c=false                                                 |
| In the <i>Settings</i> of <i>b</i> and <i>c,</i> in the |
| Scripts->On update tab type in:                         |
| a                                                       |
|                                                         |
| Set the colours of the corresponding                    |
| objects. Hide the CAS and Algebra views.                |
|                                                         |

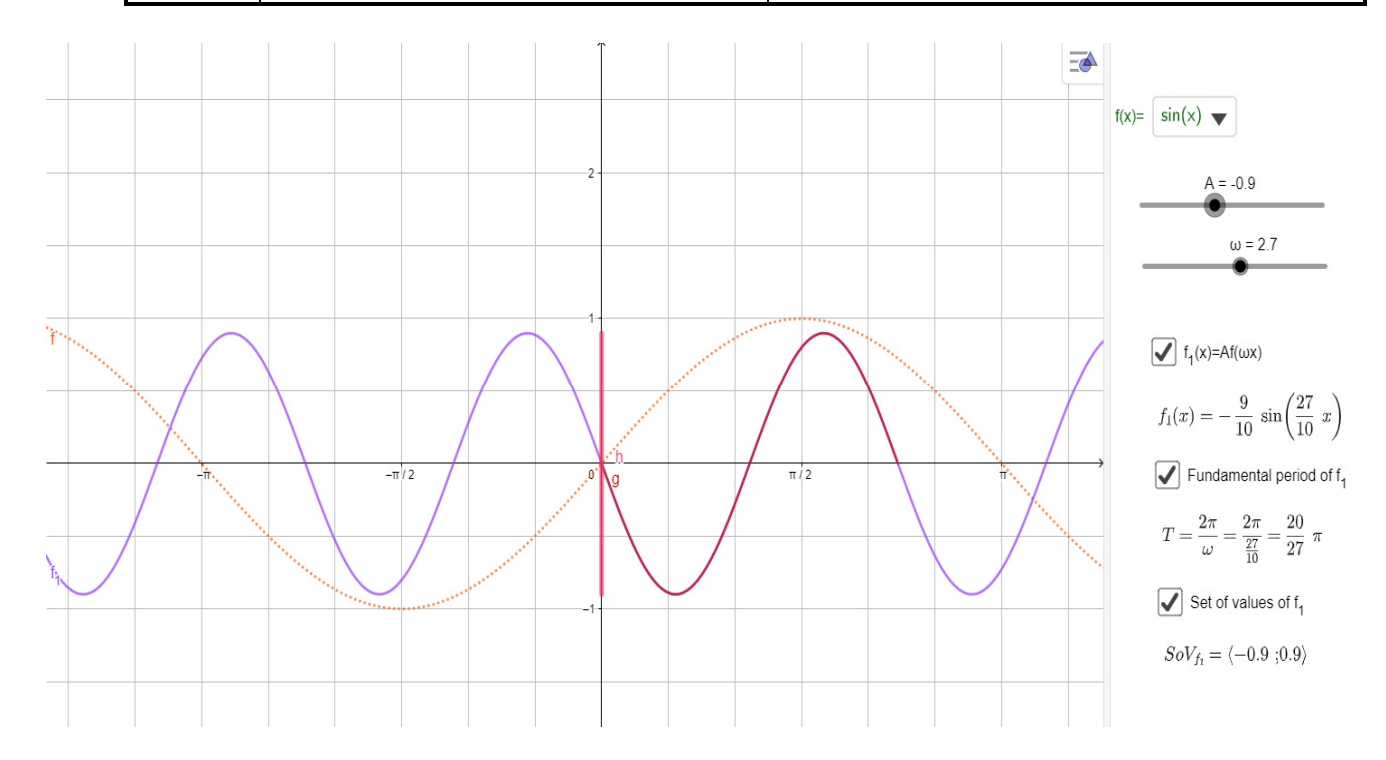

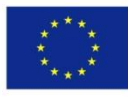

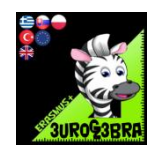

## **TITLE : Differentiation and of sin and cos functions**

| MENU | TOOL | PROCESS STEPS                                               |
|------|------|-------------------------------------------------------------|
|      |      | From the algebra view type in f(x)= sin x                   |
|      |      | Type in f'(x).                                              |
|      |      | From the algebra view type in g(x)= cos x                   |
|      |      | Type in gʻ(x).                                              |
|      |      | From the algebra view type in h(x)= -cos x<br>Type in h'(x) |
|      |      | From the algebra view type in j(x)= -sinx<br>Type in j'(x)  |
|      |      | From the algebra view type in f(x)= sin 2x                  |
|      |      |                                                             |
|      |      |                                                             |

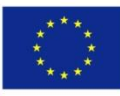

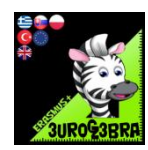

- 1. From the algebra view type in  $f(x) = \sin x$ . The x scale is in radians
- 2. Type in f'(x). What do you notice? The derivative is
- 3. From the algebra view type in  $g(x) = \cos x$ . The x scale is in radians
- 4. Type in g'(x). What do you notice? The derivative is
- 5. From the algebra view type in h(x) = -cos x. The x scale is in radians
- 6. Type in h'(x). What do you notice? The derivative is
- 7. From the algebra view type in f(x) = -sinx. The x scale is in radians
- 8. Type in f'(x). What do you notice? The derivative is -

9. Repeat steps 1-8 but instead use 2x in place of x. What do you notice? Can you generalise your solution for differentiating cos nx and the sin nx where n is a positive integer.

- 10. What about if n was a negative integer?
- 11. How would you integrate the functions in steps 1-10?

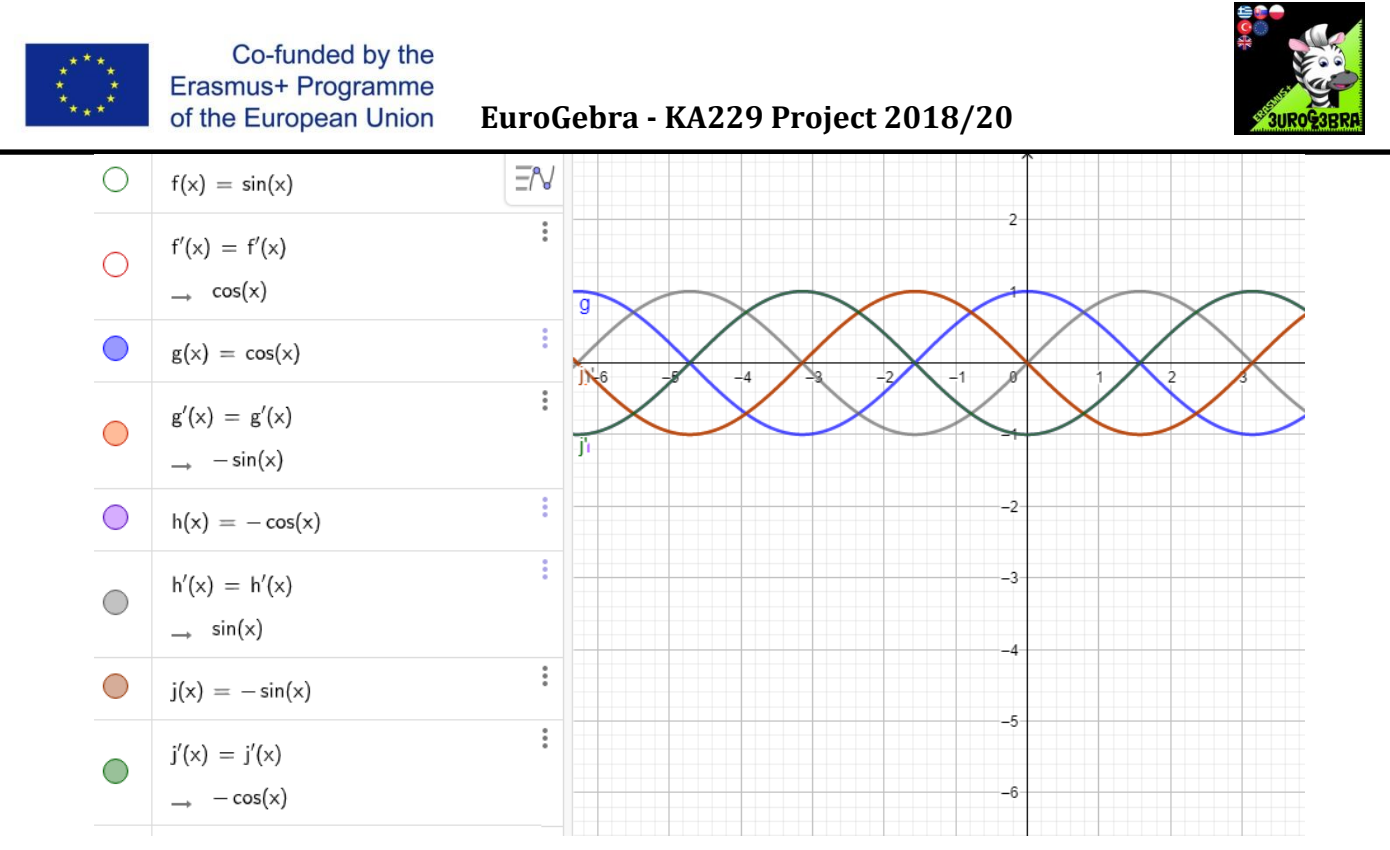

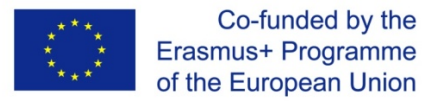

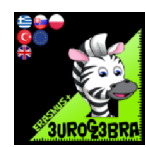

## SUM OF A GEOMETRIC PROGRESSION

| MENU | TOOL | PROCESS STEPS                                                                                                    |
|------|------|----------------------------------------------------------------------------------------------------|
|      |      | Type in f(x)=2^x                                                                                                    |
|      |      | Click view and then spreadsheet                                                                                      |
|      |      | Input 1,2,3,4,5,6,7,8,9,10 in column<br>A by clicking on the bottom right<br>corner and dragging down                |
|      |      | In column b type in f(A1). Fill the rest<br>of the cells by clicking on the bottom<br>right corner and dragging down |
|      |      | In column c type in sum (B1:B10)                                                                                     |
|      |      | Answer the questions below                                                                                           |
|      |      | Change the value of r to a number less<br>than 1 but greater than 0.                                                 |
|      |      | Answer the question below                                                                                            |
|      |      |                                                                                                    |

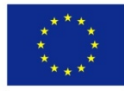

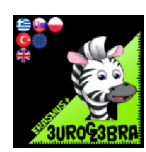

- 1. The first term is 2. What do you have to do to get to the next term? Multiply by two
- 2. What about the third and forth terms and the nth term? Multiply by two

3. For the function f(x), the first term is defined as a and the multiplier is defined as r. What expression would define the second term? ar

- 6. What about the third and forth terms? ar^2 and ar^3
- 7. What about the nth term? ar^(n-1)
- 8. Define the S as the sum of a series in terms of a,r and n. S = a+ar+....+ar^n-1

9. Multiply S by r. rS= ar+ar^2+...+ar^n

10. Subtract expression from step 9 from step 8 S-rS = a-ar^n

11. Factorise your expression and come up with an expression for S in terms of a,n and r.

#### S=a(1-r^n)/(1-r)

12. Check to see if this works with n=10, a=2 and r=2. Yes it does

13. Try different geometric sequences. Remember that the graph will be an exponential curve.

14. If you change the number 2 to a number less than 1 but greater than 0 what do you observe? The graph converges.

15. If the value is 0.5 what does this mean? This divides the previous term by 2.

16. What is the sum ? The sum converges to 1.

17. If you were to increase the number of terms to infinity what would happen to r^n if r is 0.5? It would tend to zero.

18. What would be the sum to infinity if r<1? S=a/(1-r)

19. If the value is -0.5 what does this mean? This divides the previous term by 2.

16. What is the sum ? The sum converges to 1.

17. If you were to increase the number of terms to infinity what would happen to r^n if r is 0.5? It would tend to zero.

18. What would be the sum to infinity if 0 < r < 1? S=a/(1-r)

19. What would the sum be if r<0? If you make sure that -1<r<1 why does the sum to infinity formula still work? r^infinity would tend to zero

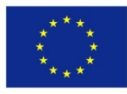

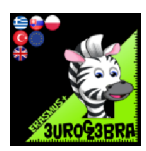

20. Explain what happens when r<-1. The sequence alternates between a negative number and a positive number and does not converge.

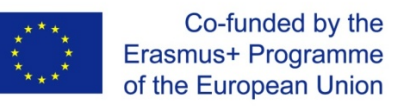

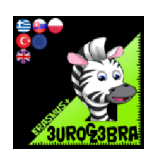

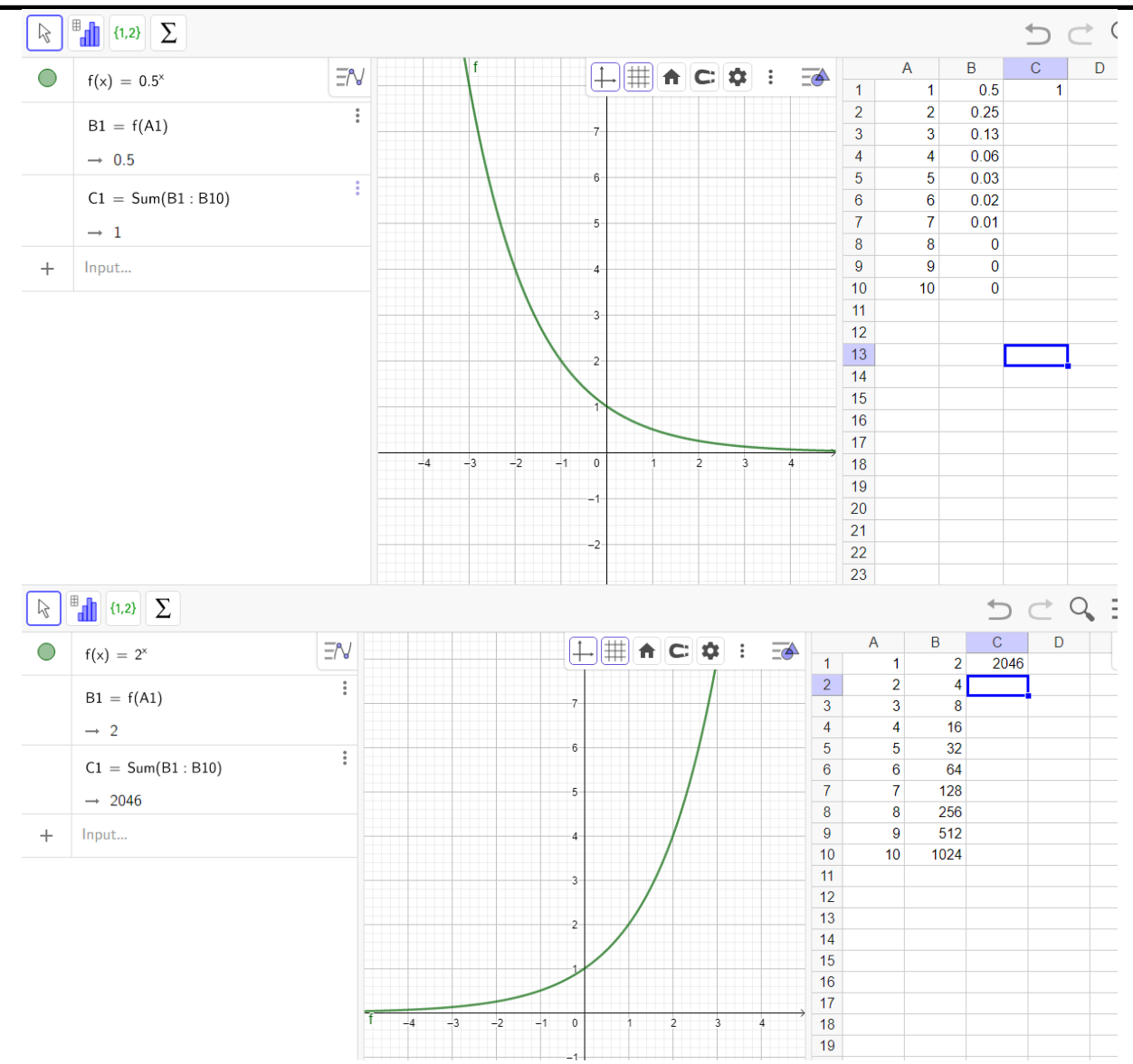

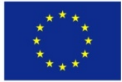

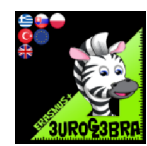

## SUM OF AN ARITHMETIC PROGRESSION

| MENU | TOOL | PROCESS STEPS                                                                                                    |
|------|------|----------------------------------------------------------------------------------------------------|
|      |      | Type in f(x)=3x+2                                                                                                    |
|      |      | Click view and then spreadsheet                                                                                      |
|      |      | Input 1,2,3,4,5,6,7,8,9,10 in column<br>A by clicking on the bottom right<br>corner and dragging down                |
|      |      | In column b type in sum (A1:A10)                                                                                     |
|      |      | In column c type in f(A1). Fill the rest of<br>the cells by clicking on the bottom<br>right corner and dragging down |
|      |      | In column d type in sum (C1:C10)                                                                                     |
|      |      | Answer the questions below                                                                                           |
|      |      |                                                                                                    |
|      |      |                                                                                                    |

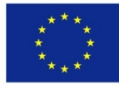

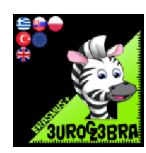

- 1. If the first term is defined as n what would be the second term for the sequence 1,2,3....e.t.c.? n+1
- 2. What about the third and forth terms and the nth term? n+2, n+3, n-1
- 3. By reversing the numbers 1-10 and adding them to the original sequence 1-10 what do you get?

1+2+3+4+5+6+7+8+9+10

+

10+9+8+7+6+5+4+3+2+1

#### = 11 x10

Half your answer to find the sum of 1-10

4. Generalise your answer for n terms.  $(\frac{1}{2})n(n+1)$ 

5. For the function f(x), the first term is defined as a and the difference between terms is defined as d, what expression would define the second term? a+d

6. What about the third and forth terms? a+2d and a+3d

7. What about the nth term? a+(n-1)d

8. Repeat steps 3-4 to find the sum of a arithmetic sequence S = (1/2)n(2a+(n-1)d)

9. The last term can defined as L which is the same as the nth term. Rewrite the sum in terms of a, n and L . S = (1/2)n(a+L)

10. Check to see if the two formulas are correct for different functions. The functions must be linear.

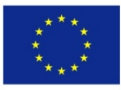

#### Co-funded by the Erasmus+ Programme of the European Union

#### EuroGebra - KA229 Project 2018/21

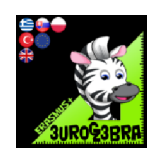

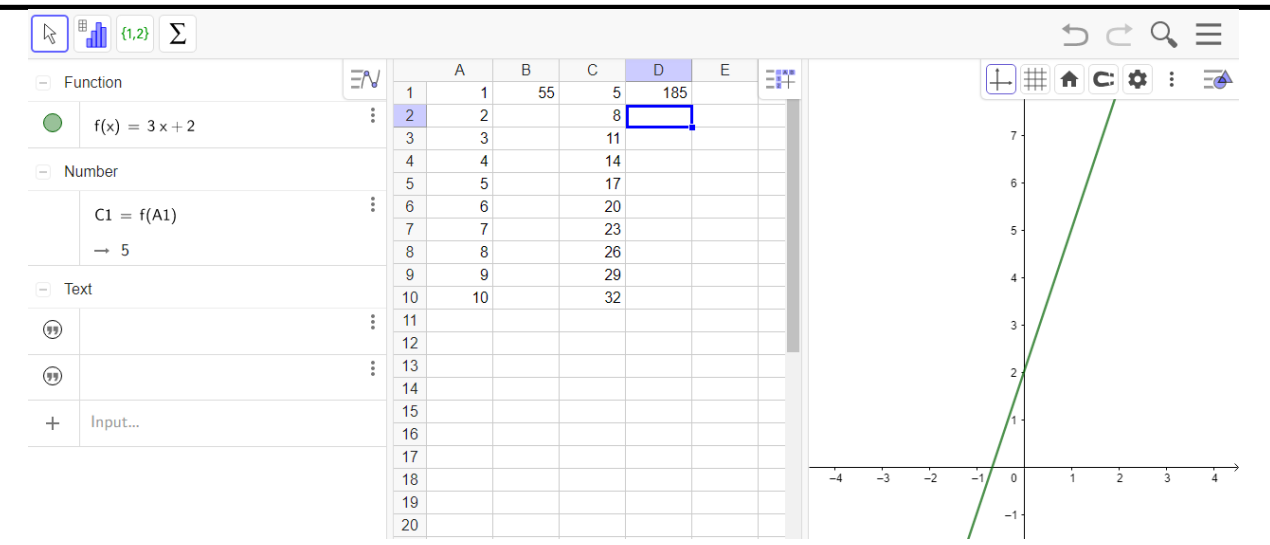

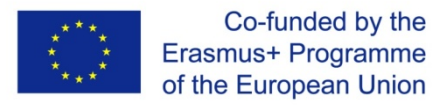

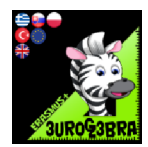

# VISUALISATION OF SUM OF THE ANGLES IN A TRIANGLE

| MENU       | TOOL                         | PROCESS STEPS                                                           |
|------------|------------------------------|-------------------------------------------------------------------------|
|            | Polygon                      | Draw a triangle ABC                                                     |
| ٩          | 🗸 Angle                      | Find the value of all angles of the triangle                            |
| •          | • Midpoint or Center         | Find midpoints of segments AC and BC. Mark them as points D and E.      |
| <u>a=2</u> | $\frac{a=2}{\bullet}$ Slider | Create a slider for angle δ 。<br>MIN 0 MAX 360 INCREMENT 1              |
| <u>a=2</u> | $\frac{a=2}{\bullet}$ Slider | Create a slider for angle ε 。<br>MIN 0 MAX 360 INCREMENT 1              |
| • @        | Rotate around Point          | Rotate the triangle ABC around D<br>point by δ angle [counterclockwise] |
|            | δ = 180°                     | Set the $\delta$ angle slider to 180                                    |
| ٩          | 🗸 Angle                      | Find the value of all angles of the<br>rotated triangle                 |
| •          | Rotate around Point          | Rotate the triangle ABC around E<br>point by ε angle [counterclockwise] |

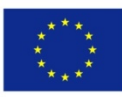

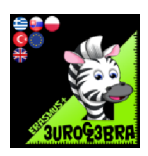

|   | ε = 180° | Set the ε angle slider to 180                        |
|---|----------|------------------------------------------------------|
| ٥ | 🔦 Angle  | Find the value of all angles of the rotated triangle |

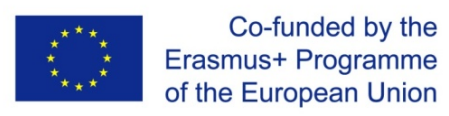

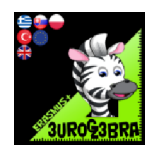

## **BASIC TRIGONOMETRIC FUNCTIONS**

| MENU | TOOL       | PROCESS STEPS                                                                                                    |
|------|------------|----------------------------------------------------------------------------------------------------|
|      |            | First of all we need to prepare the axes<br>and the grid:<br>- in the <i>xAxis</i> tab change the distance to<br>$\pi/2$<br>- in the <i>yAxis</i> tab change the distane to<br>1<br>- in the <i>Grid</i> tab change the <i>Grid type</i> to<br><i>Major Gridlines</i> and set the distance to<br>$x: \pi/6, y: 1/2$ |
| a=2  | a=2 Slider | Insert a slider <i>n</i> , that will let you pick<br>one number out of 7 (MIN: 1, MAX: 7,<br>Increment: 1). Make it vertical and<br>change the <i>Width</i> to 50.                                                                                                    |
|      |            | In the CAS view type in:<br>$a := \left\{ -\frac{\sqrt{3}}{2}, -\frac{\sqrt{2}}{2}, -\frac{1}{2}, 0, \frac{1}{2}, \frac{\sqrt{2}}{2}, \frac{\sqrt{3}}{2} \right\}$                                                                                                    |
|      |            | In the CAS view type in:<br>b: = a(n)                                                                                                    |
|      |            | In the <i>Algebra</i> view type in:<br>functions={sin(x), cos(x)}<br>In <i>Settings:</i><br>- change the <i>Caption</i> to <i>f(x)=</i><br>- select <i>Draw as a drop-down list</i>                                                                                                    |
|      |            | In the CAS view type in:<br>f(x):= SelectedElement(functions)                                                                                                    |
|      |            | In the CAS view type in:<br><i>list1: = {Roots(f(x)-b,-10,10)}</i><br>That's a list of roots of <i>f(x)-b</i> function<br>in a <-10,10> interval                                                                                                    |
|      |            | In the CAS view type in:<br>Solve(f(x)=b,x)<br>That's a list of all solutions of <i>f(x)=b</i>                                                                                                    |

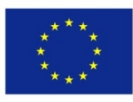

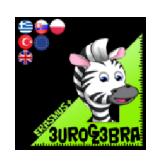

|     |          | equation, with x as unknown.                                                                                                    |
|-----|----------|----------------------------------------------------------------------------------------------------|
|     |          | In the <i>Algebra</i> view type in:<br>y=b                                                                                                    |
|     |          | In the CAS view type in:<br>Simplify(Element(a,n))<br>This chooses nth element from list a,<br>and removes irrationality from it (if<br>present).                                                                              |
|     |          | In the <i>CAS</i> view type in:<br>\$3                                                                                                    |
| a=2 | ABC Text | Insert the following text in the Graphics<br>view:<br>view:<br>vspace{1cm} \$7 = \$6<br>Preview αβγ LaTeX formula<br>(empty box)a<br>b f<br>functions g<br>k_1 list1<br>list2 n<br>text2<br>Move the text next to the slider n |
| a=2 | ABC Text | Insert the following text in the Graphics<br>view:<br>List of Solutions\\<br>\vspace{1cm} \$5, k_i ∈ C\\                                                                                                    |
|     |          | Change the colours of corresponding objects. Hide the <i>CAS</i> and <i>Algebra</i> views                                                                                                    |

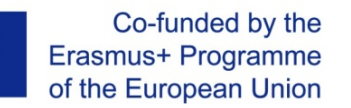

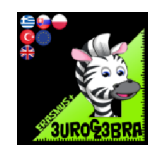

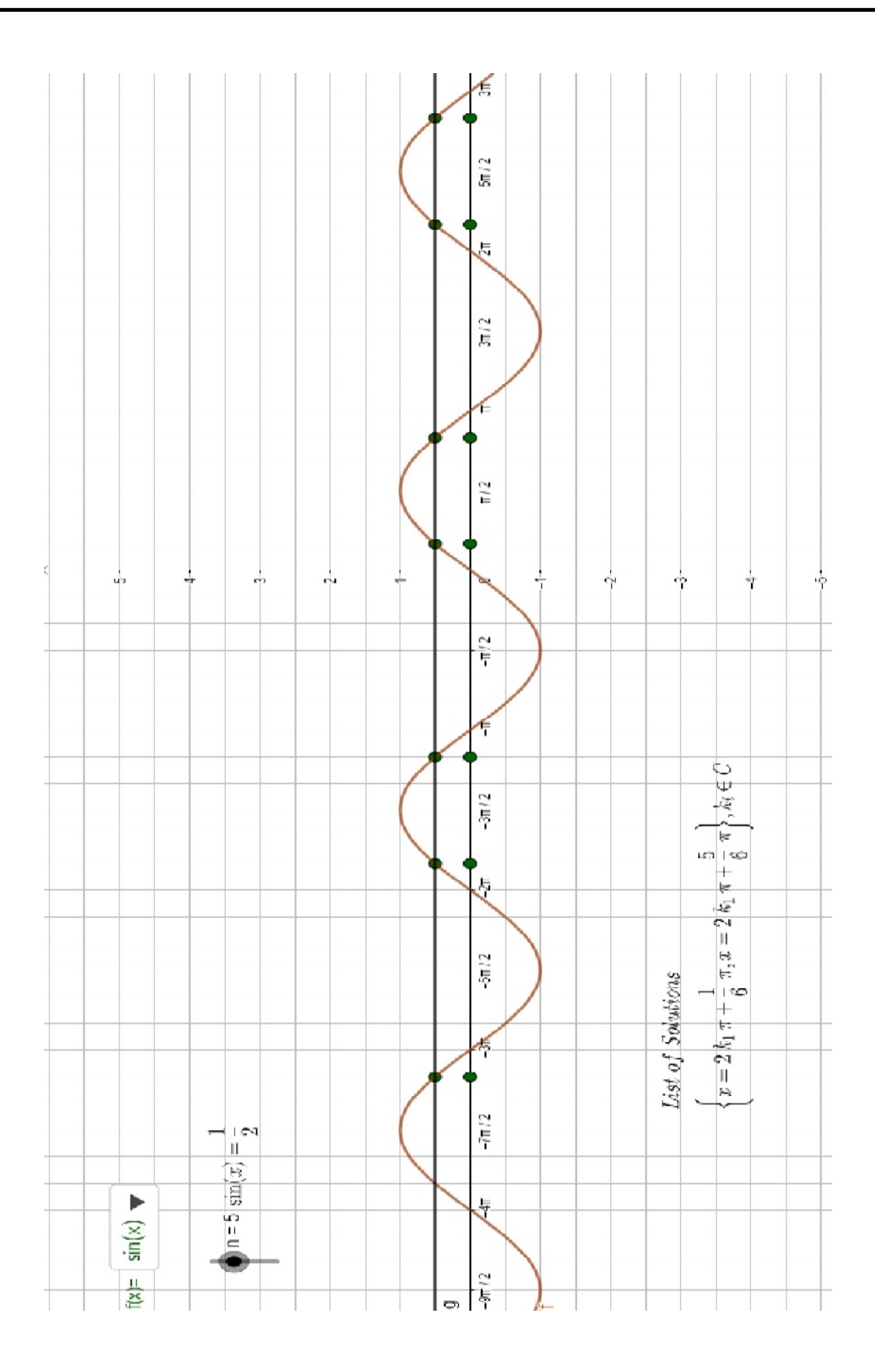

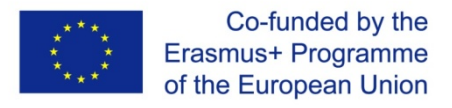

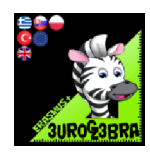

# TRIGONOMETRIC CIRCLE AND BASIC TRIGONOMETRIC IDENTITIES

|                            | Left Click and select Major gridlines     |
|----------------------------|-------------------------------------------|
| Graphics                   |                                           |
| ⊥ Show Axes ✓              |                                           |
| Show Grid                  |                                           |
| No Grid                    |                                           |
| Major Gridlines            |                                           |
| Major Oridines             |                                           |
| Major and Minor Gridlines  |                                           |
| Polar                      |                                           |
| Isometric                  |                                           |
| C: Snap to Grid 🗸          |                                           |
| C Clear all Traces         |                                           |
| ₽ <sub>o</sub> Zoom to fit |                                           |
| Settings                   |                                           |
|                            |                                           |
|                            |                                           |
|                            | Create point A(0,0) and B(1,0) and C(0,1) |
|                            |                                           |
|                            |                                           |
| Point                      |                                           |
|                            |                                           |
|                            | Curata single (A.D.)                      |
|                            | Create circle (A,B)                       |
|                            |                                           |
|                            |                                           |
| Circle with                |                                           |
| Centre                     |                                           |
| Centre                     |                                           |
|                            |                                           |
|                            |                                           |
|                            | PerpendicularLine(B, xAxis                |
|                            | PerpendicularLine(C, yAxis                |
| Perpendicular              | Create: and                               |
| Line                       |                                           |
|                            |                                           |
|                            | Create naint D on the size                |
|                            | Create point D on the circle              |
| • • • •                    |                                           |
| Delint                     |                                           |
| Point                      |                                           |
|                            |                                           |
|                            | Create line AD                            |
|                            |                                           |
|                            |                                           |
|                            |                                           |
| Line                       |                                           |
|                            |                                           |
|                            | Croate Apple(PAD)-a                       |
|                            | Create Angle(BAD)=u                       |
|                            |                                           |
| · · · ·                    |                                           |
| Angle                      |                                           |
|                            |                                           |
|                            |                                           |

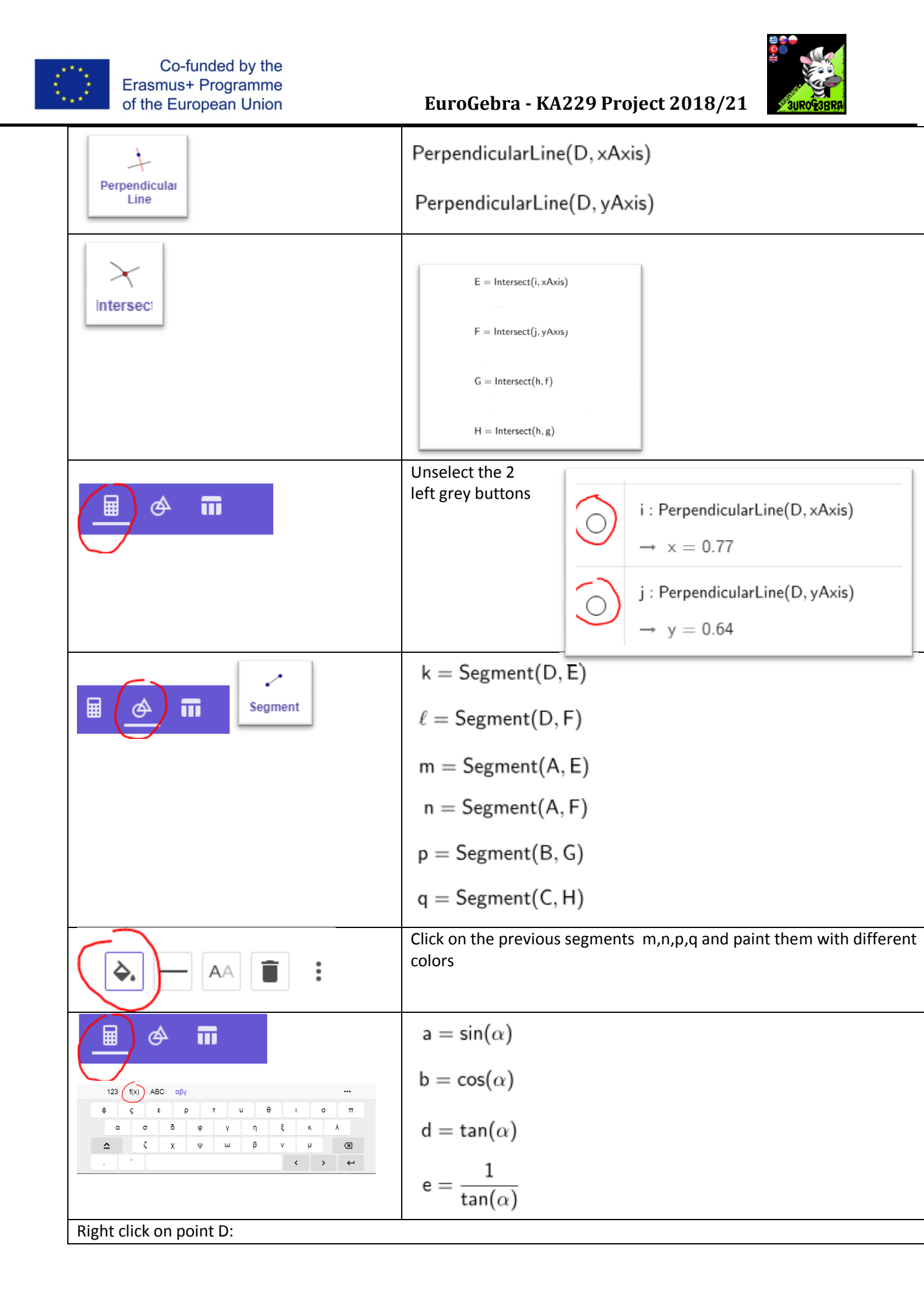

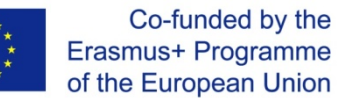

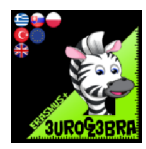

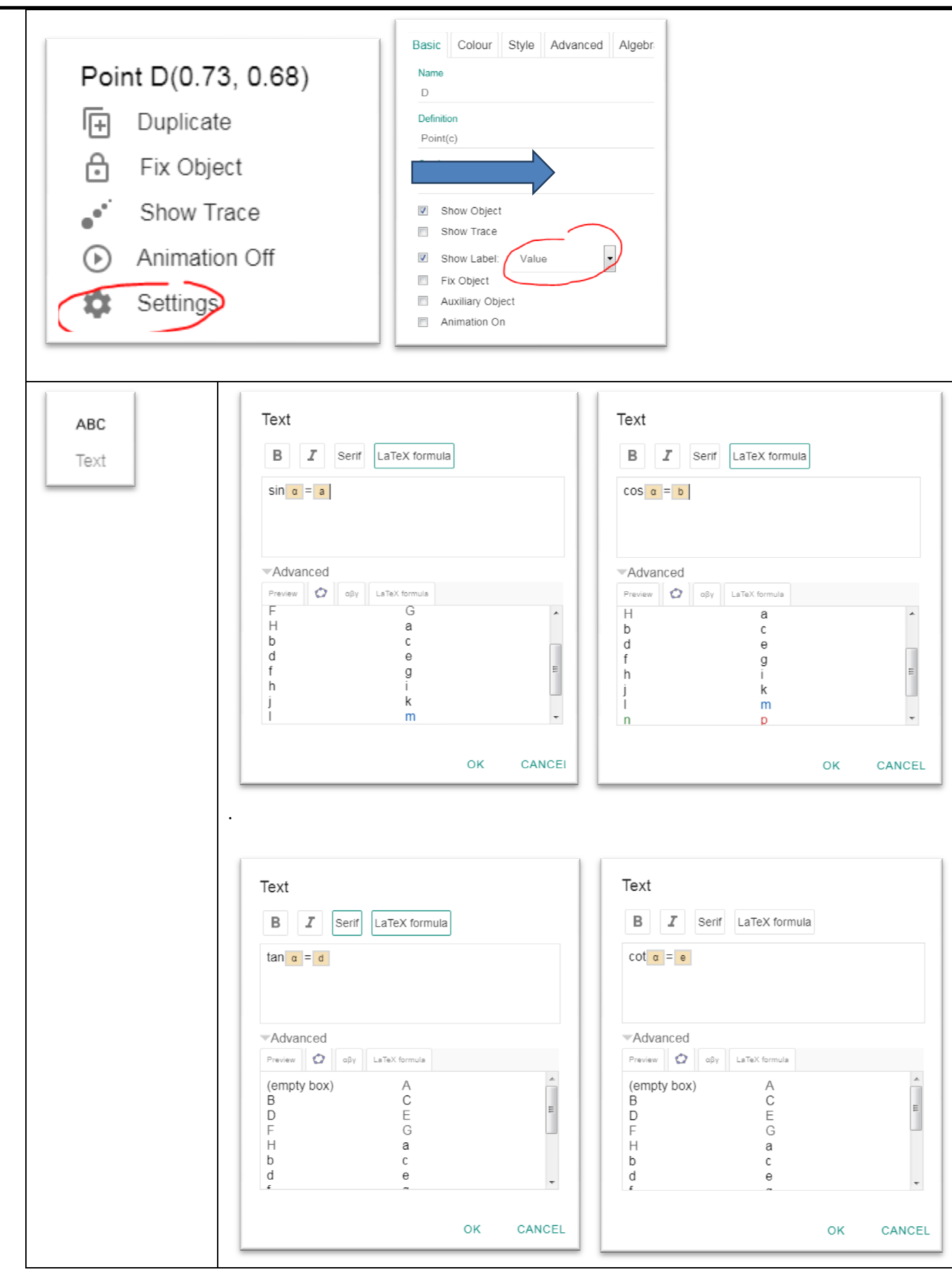

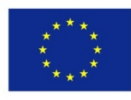

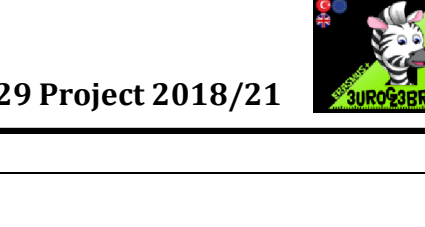

|             | $o = \sin^{2}(\alpha) + \cos^{2}(\alpha)$ $r = \frac{\sin(\alpha)}{\cos(\alpha)}$ $s = \frac{\cos(\alpha)}{\sin(\alpha)}$                                                                                                    |                                                                                                    |
|-------------|----------------------------------------------------------------------------------------------------|----------------------------------------------------------------------------------------------------|
| ABC<br>Text | Text     B   I   Serif   LaTeX formula     sin^{(2)} a + cos^{(2)} a = a     Advanced     Preview   Oby   LaTeX formula     (empty box)   A   B     B   C   B     F   G   H     b   c   d     c   d   e     f   G   B     V   OK   CANCEL | Text     B   I serf     Ifrac{sin   {cos     Ifrac{sin   {cos     Ifrac{sin   {cos     Ifrac{sin   {cos     Ifrac{sin   {cos     Ifrac{sin   {cos     Ifrac{sin   {cos     Ifrac{sin   {cos     Ifrac{sin   Ifrac{sin     Ifrac{sin   Ifrac{sin     Ifrac{sin   Ifracon     Ifracon   Ifrac |
|             |                                                                                                    |                                                                                                    |

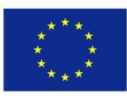

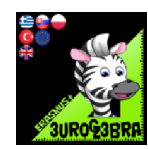

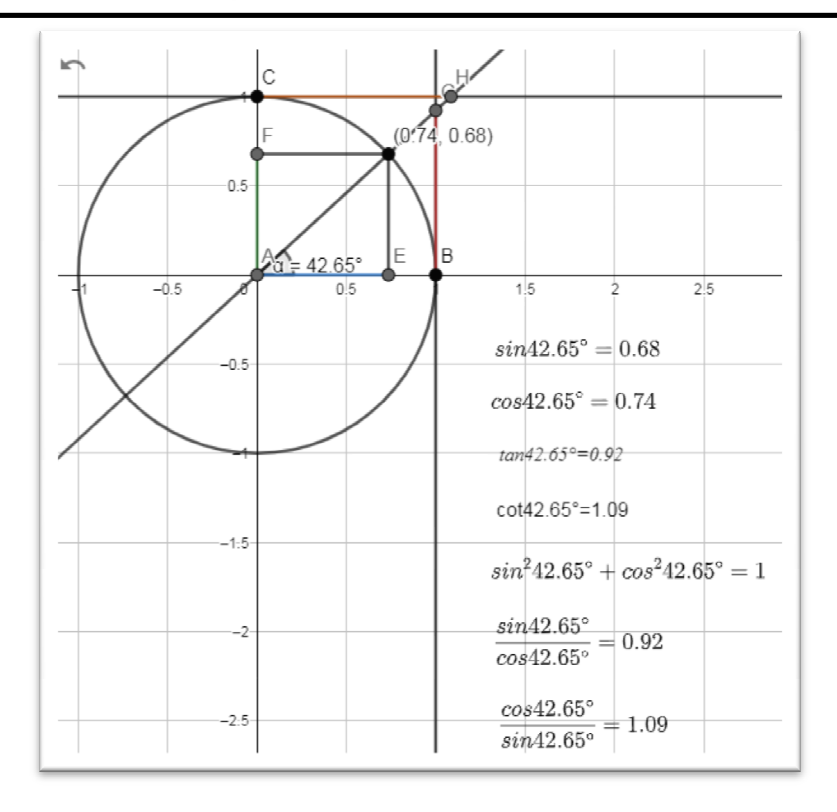